# **Guide d'impression**

## Chargement du tiroir 250 feuilles ou 550 feuilles

ATTENTION—RISQUE DE BLESSURE : Pour réduire le risque d'instabilité de l'appareil, chargez chaque bac séparément. Laissez tous les bacs fermés aussi longtemps que vous ne les utilisez pas.

**1** Tirez sur le tiroir pour le dégager.

#### **Remarques :**

- Lorsque vous chargez du papier au format Folio, Légal ou Oficio, soulevez légèrement le tiroir, puis extrayez-le complètement.
- ne retirez pas les tiroirs lorsqu'un travail est en cours d'impression ou lorsque le message Occupé apparaît à l'écran. Vous risqueriez de provoquer des bourrages.

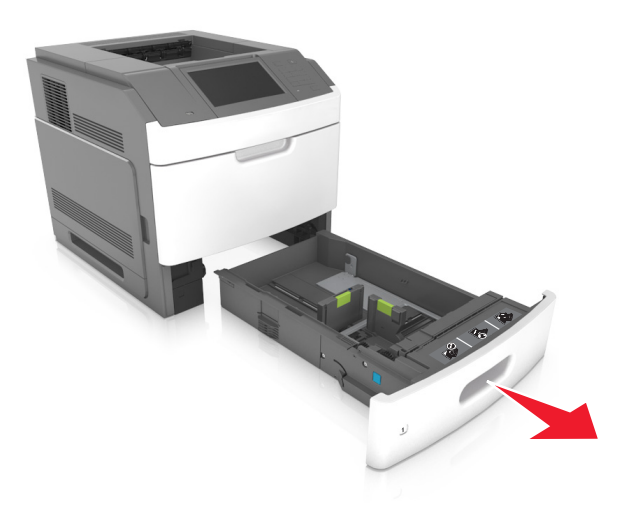

2 Pincez le guide de largeur et faites-le glisser sur la position qui correspond au format du papier chargé jusqu'à ce qu'il *s'enclenche*.

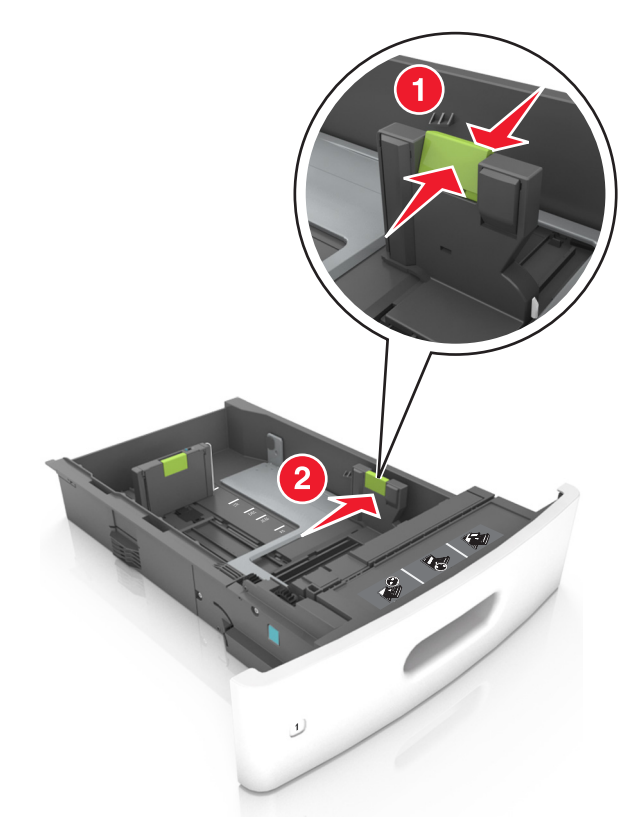

**Remarque :** Utilisez les repères de format du papier situés en bas du bac pour ajuster les guides au mieux.

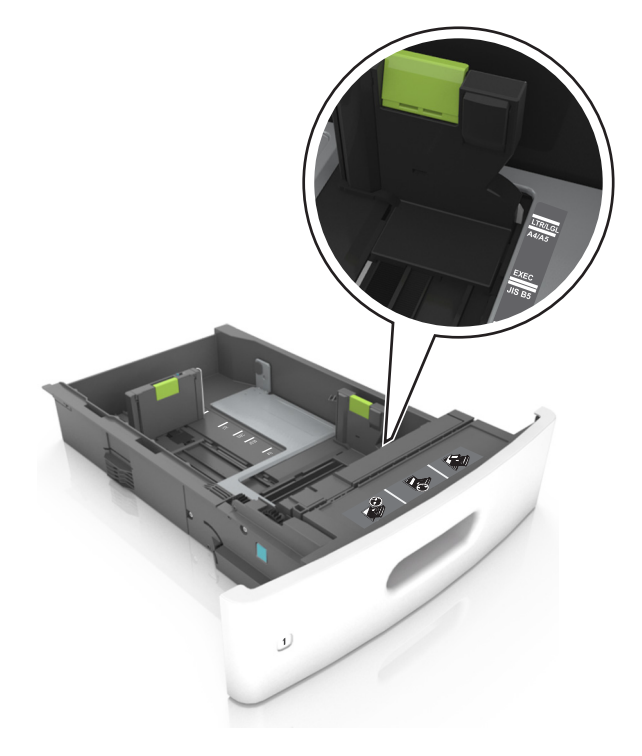

**3** Déverrouillez le guide de longueur, puis pincez et faites glisser le guide de façon à l'ajuster au format du papier chargé.

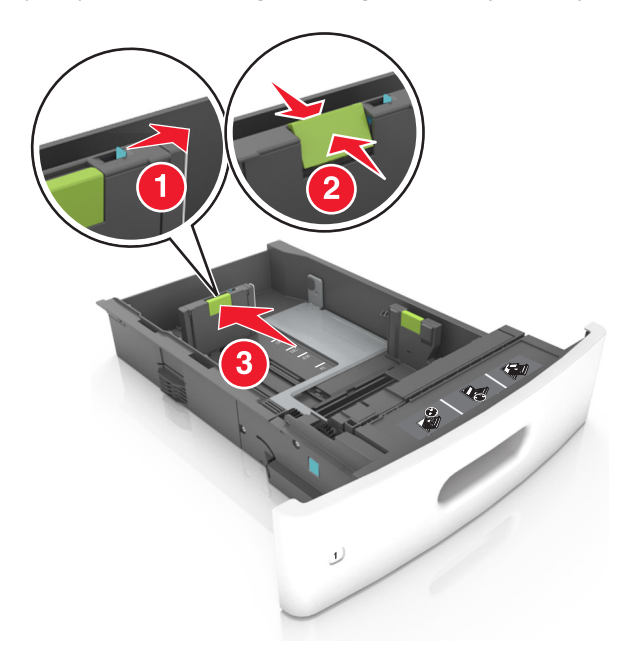

#### **Remarques :**

- Verrouillez le guide de longueur pour tous les formats de papier.
- Utilisez les repères de format du papier situés en bas du bac pour ajuster les guides au mieux.

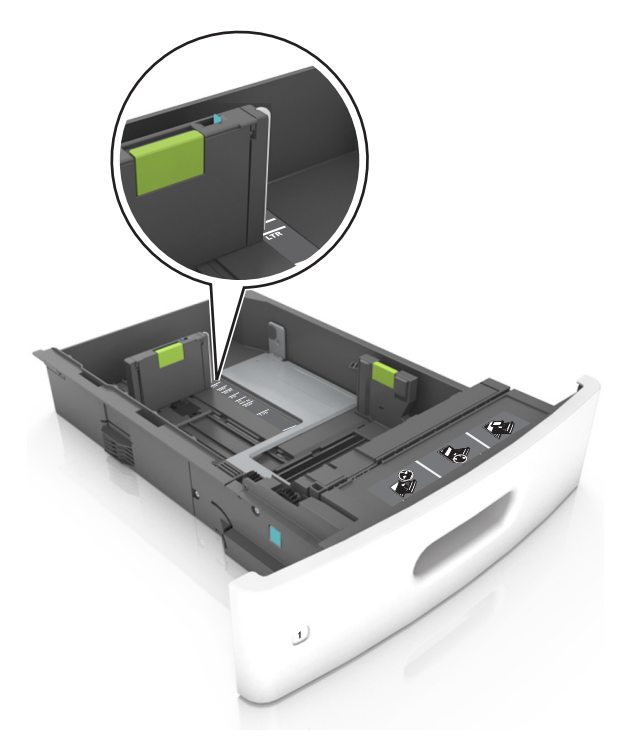

4 Déramez les feuilles pour les détacher, puis ventilez-les. Ne pliez pas le papier et ne le froissez pas. Egalisez les bords sur une surface plane.

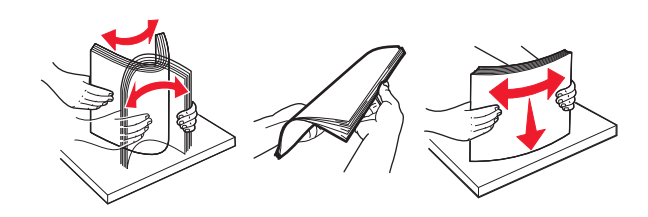

**5** Chargez la pile de papier avec la face imprimable vers le bas.

**Remarque :** Assurez-vous que le papier ou l'enveloppe est correctement chargé.

• Le papier à en-tête doit être chargé différemment si une unité de finition d'agrafage est installée (disponible en option).

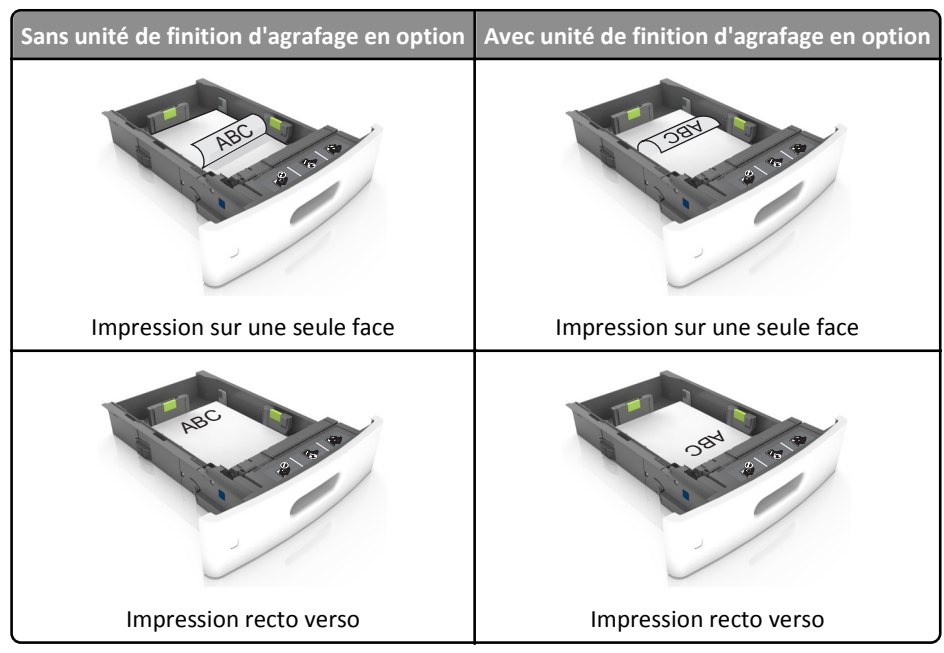

• Si vous chargez du papier préperforé à utiliser avec l'unité de finition d'agrafage, assurez-vous que les perforations sur le bord long du papier se trouvent du côté droit du bac.

| Impression sur une seule face                                                                                                    | Impression recto verso                                                            |
|----------------------------------------------------------------------------------------------------|-----------------------------------------------------------------------------------|
| A CONTRACT OF CONTRACT OF CONTRACT. | 384.<br>384.<br>21.<br>21.<br>21.<br>21.<br>21.<br>21.<br>21.<br>21.<br>21.<br>21 |

**Remarque :** Un bourrage papier peut se produire si les perforations sur le bord long du papier se trouvent du côté gauche du bac.

• Ne faites pas glisser le papier dans le bac. Chargez le papier comme illustré.

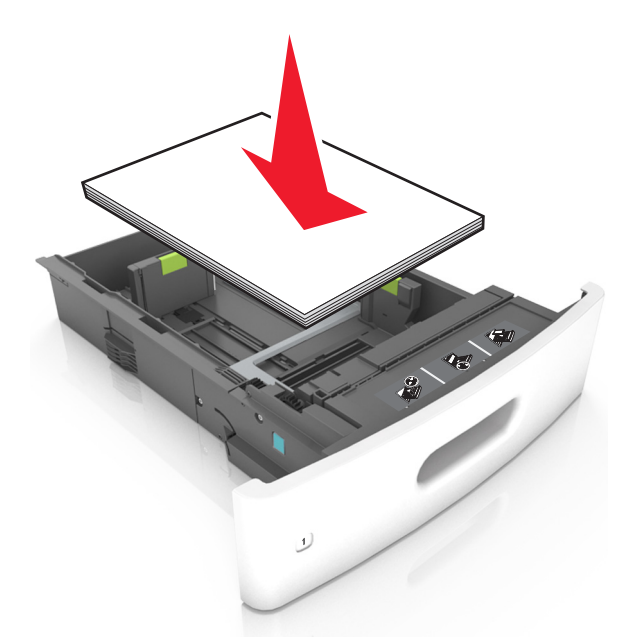

• Si vous chargez des enveloppes, assurez-vous que le rabat est orienté vers le haut et que les enveloppes se trouvent sur le bord gauche du tiroir.

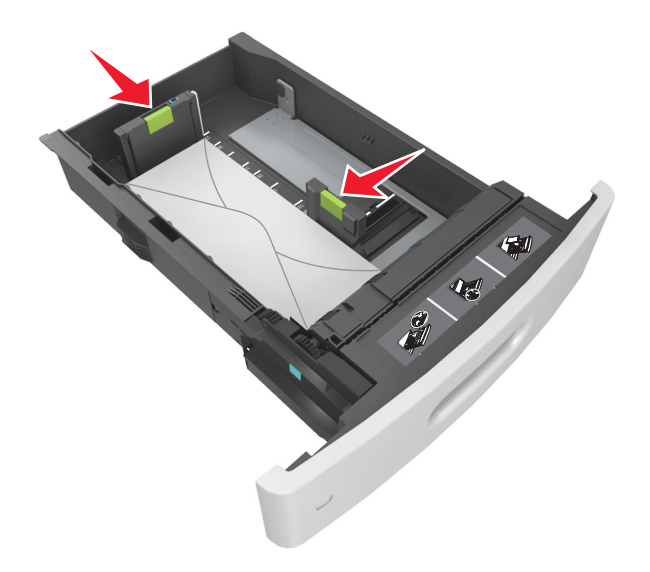

• Assurez-vous que le papier se trouve en deçà du repère, qui indique le chargement maximal du papier.

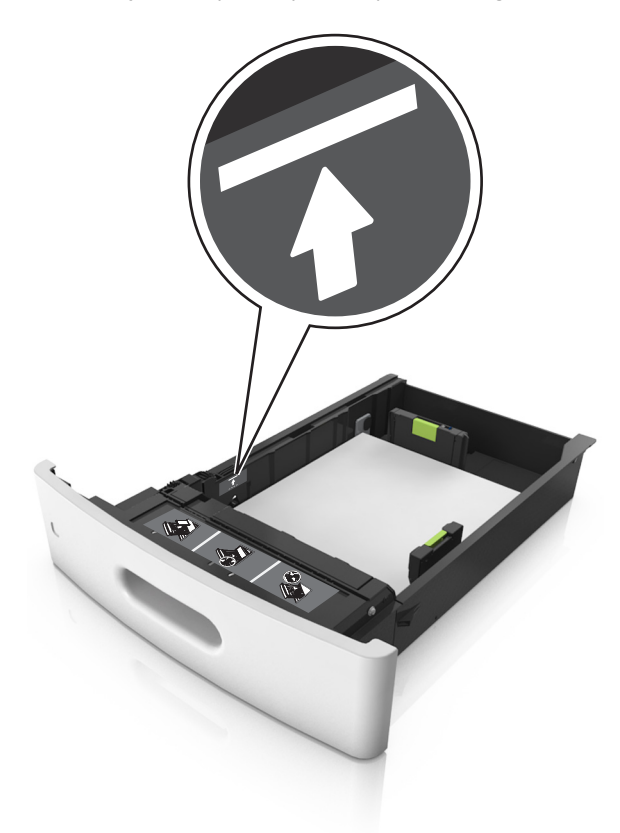

Attention — Dommages potentiels : Surcharger le tiroir peut provoquer des bourrages papier.

• Lorsque vous utilisez des bristols, étiquettes ou autres types de supports spéciaux, assurez-vous que le papier se trouve au-dessous la ligne en pointillés, qui est l'autre indicateur de chargement de papier.

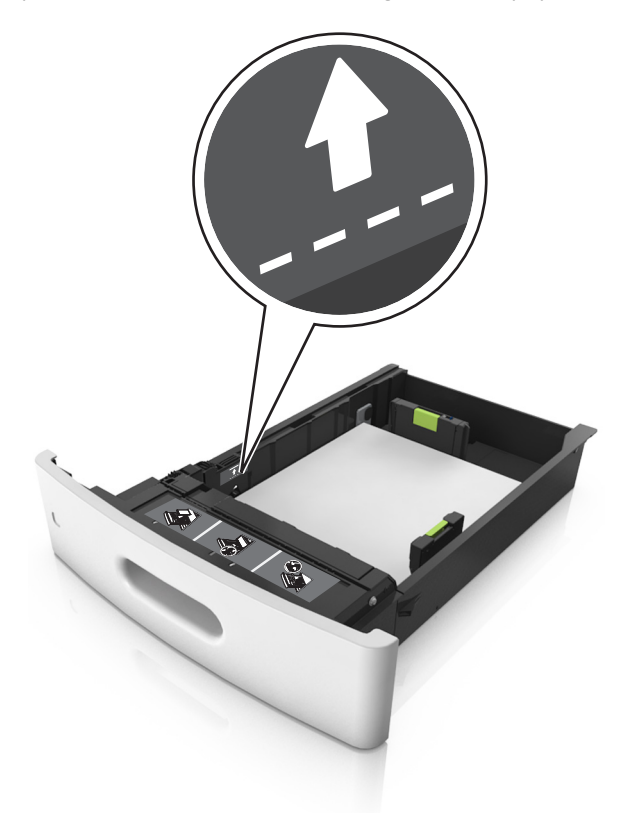

- 6 Pour le papier au format personnalisé ou universel, ajustez les guide-papier pour qu'ils touchent légèrement le bord de la pile, puis verrouillez le guide de longueur.
- 7 Insérez le bac.

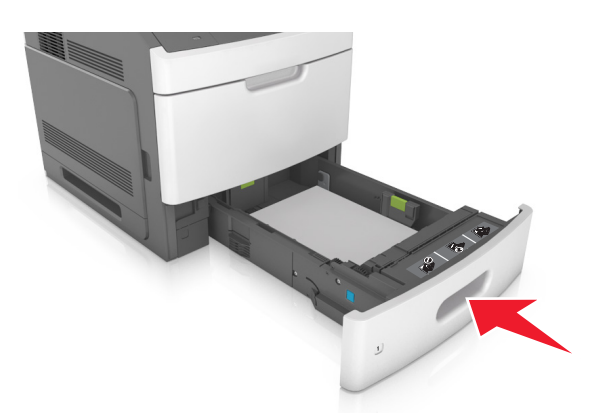

8 Depuis le panneau de commandes de l'imprimante, définissez le format et le type de papier dans le menu Papier en fonction du papier chargé dans le bac.

**Remarque :** Réglez le format et le type de papier corrects afin d'éviter les problèmes de bourrage papier et de qualité d'impression.

# Chargement du tiroir 2 100 feuilles

ATTENTION—RISQUE DE BLESSURE : Pour réduire le risque d'instabilité de l'appareil, chargez chaque bac séparément. Laissez tous les bacs fermés aussi longtemps que vous ne les utilisez pas.

- **1** Tirez sur le tiroir pour le dégager.
- 2 Réglez les guides de largeur et de longueur.

#### Chargement du papier au format A5

**a** Tirez et faites glisser le guide de largeur sur la position qui correspond au format A5.

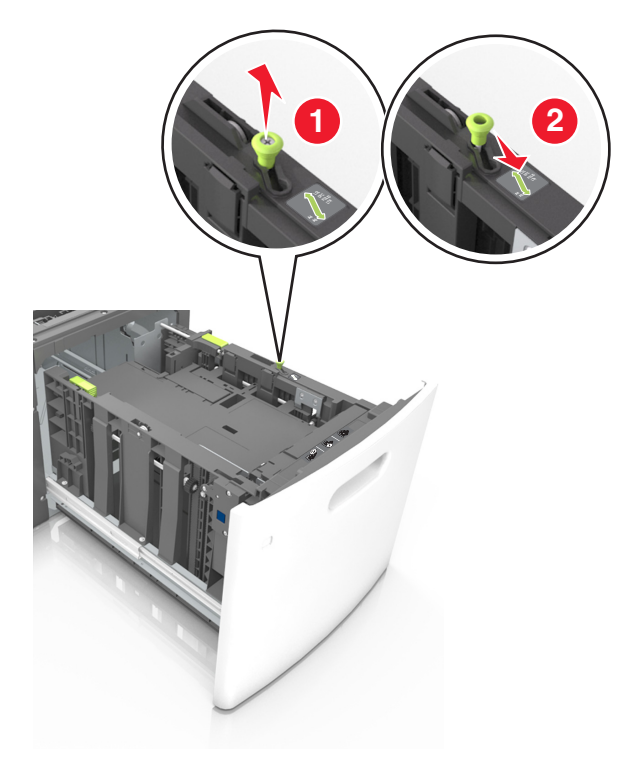

**b** Pincez le guide de longueur, puis faites-le glisser sur la position du format A5 jusqu'à ce qu'il *s'enclenche*.

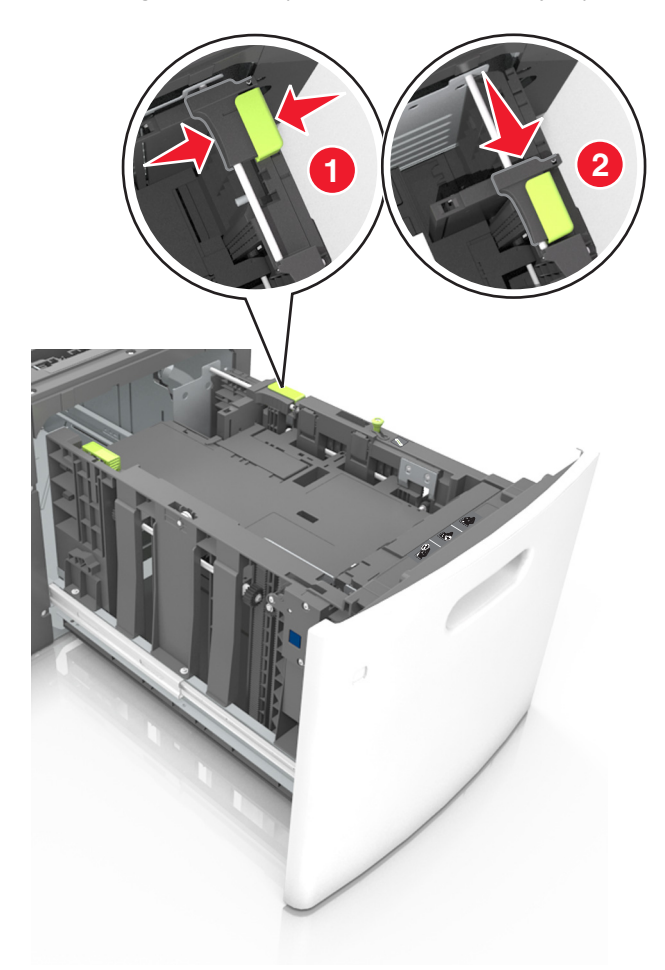

**c** Retirez le guide de longueur A5 de son support.

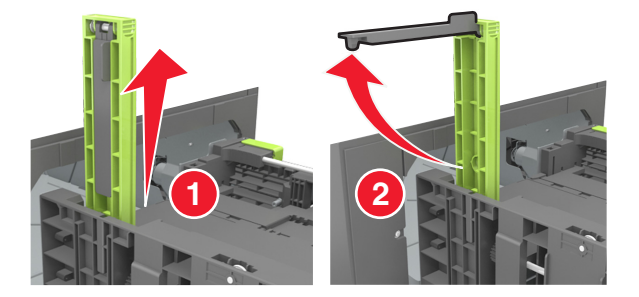

**d** Insérez le guide de longueur A5 dans l'emplacement prévu à cet effet.

**Remarque :** Appuyez sur le guide de longueur A5 jusqu'à ce qu'il *s'enclenche*.

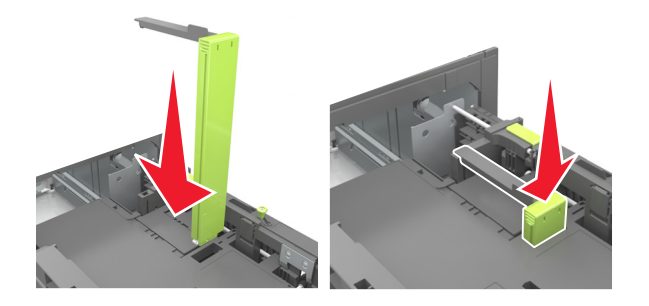

#### Chargement du papier au format A4, Lettre, Légal, Oficio et Folio

**a** Tirez le guide vers le haut puis faites-le glisser de façon à l'ajuster au format du papier chargé.

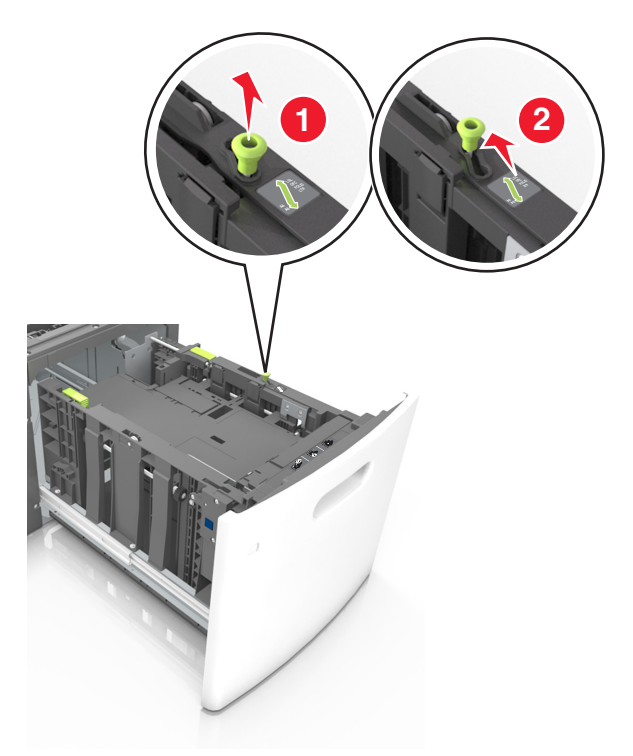

**b** Si le guide de longueur A5 est toujours fixé au guide de longueur, retirez-le. Sinon, passez à l'étape d.

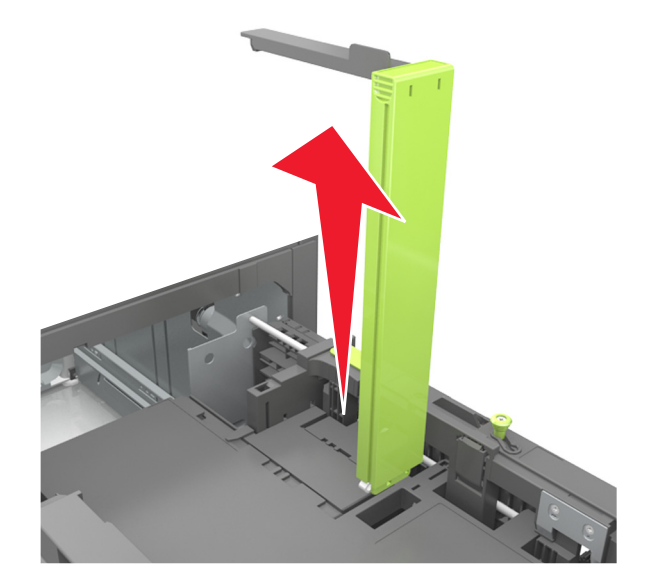

**c** Installez le guide de longueur A5 dans son support.

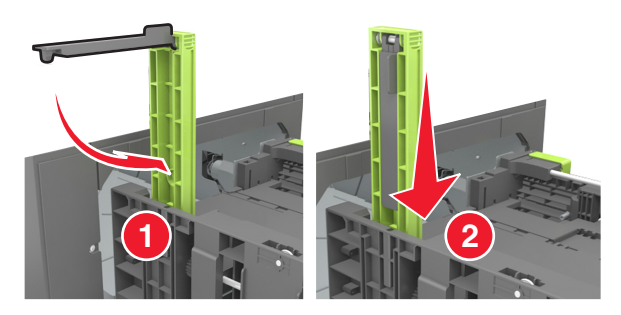

**d** Pincez le guide de longueur et faites-le glisser sur la position qui correspond au format du papier chargé jusqu'à ce qu'il *s'enclenche*.

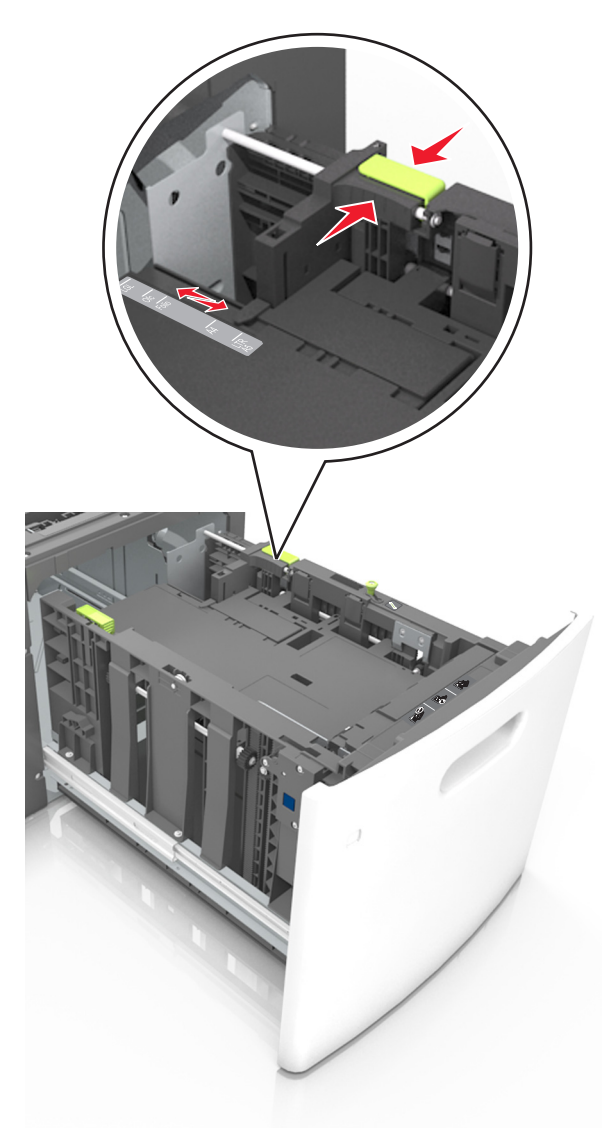

**3** Déramez les feuilles de papier pour les assouplir, puis ventilez-les. Ne pliez pas le papier et ne le froissez pas. Egalisez les bords sur une surface plane.

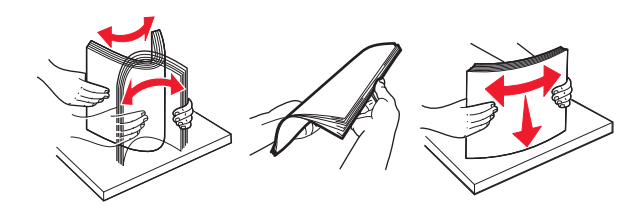

4 Chargez la pile de papier avec la face imprimable vers le bas.

**Remarque :** Vérifiez que le papier est chargé correctement.

• Le papier à en-tête doit être chargé différemment si une unité de finition d'agrafage est installée (disponible en option).

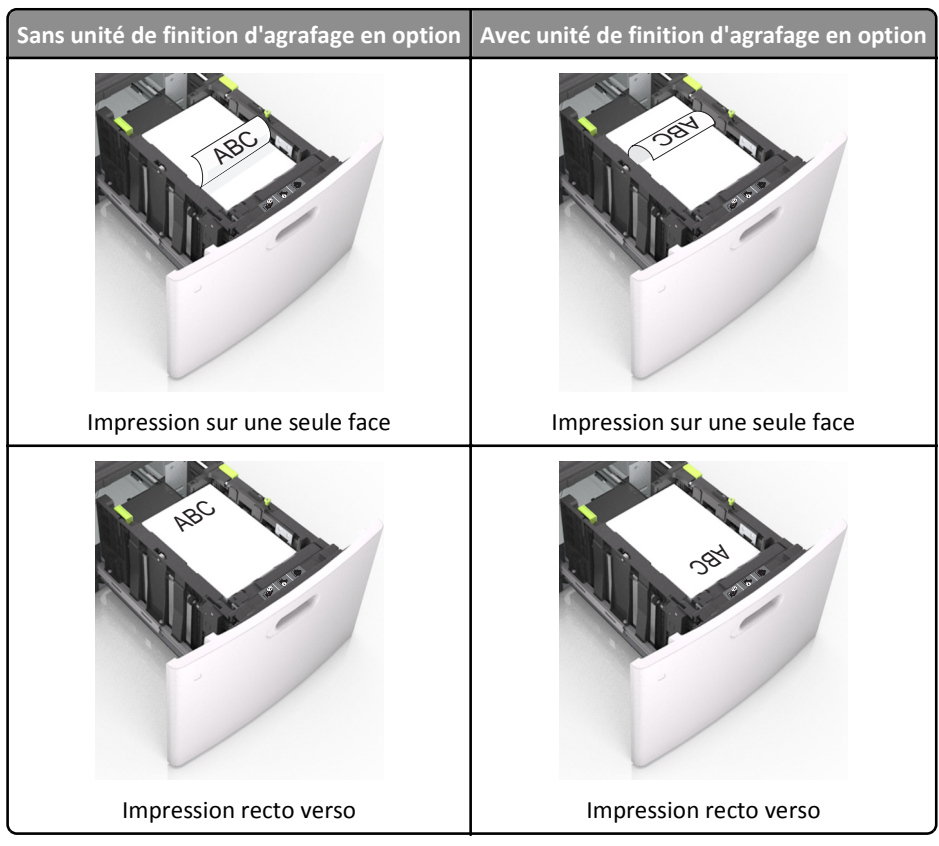

• Si vous chargez du papier préperforé à utiliser avec l'unité de finition d'agrafage, assurez-vous que les perforations sur le bord long du papier se trouvent du côté droit du bac.

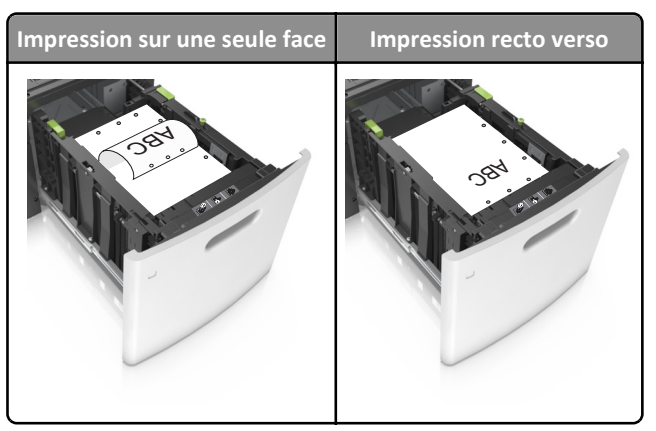

**Remarque :** Un bourrage papier peut se produire si les perforations sur le bord long du papier se trouvent du côté gauche du bac.

• Assurez-vous que le papier est en dessous du repère de chargement maximal.

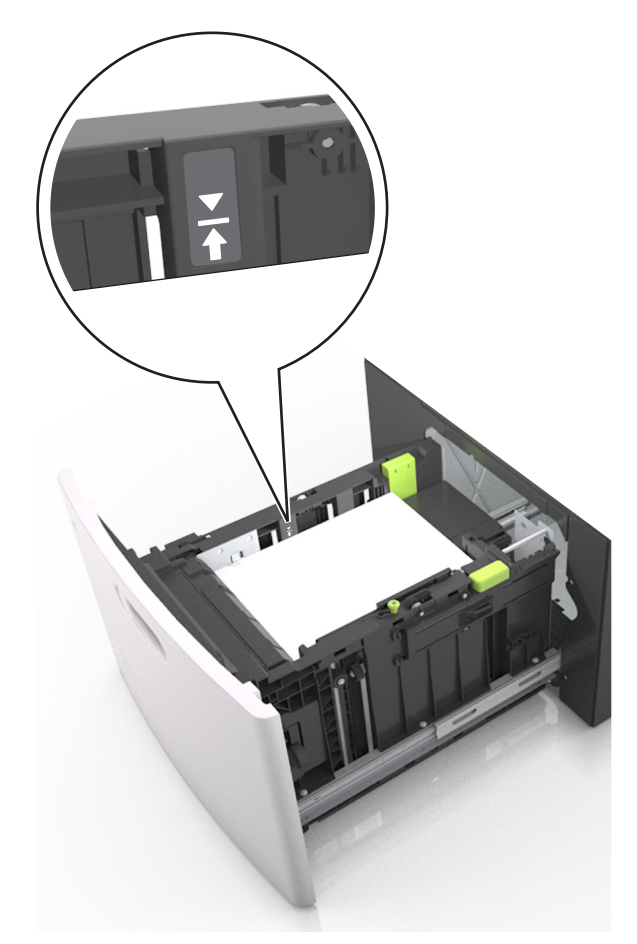

Attention — Dommages potentiels : Surcharger le tiroir peut provoquer des bourrages papier.

**5** Insérez le bac.

**Remarque :** Appuyez sur la pile de papier pendant que vous l'insérez dans le tiroir.

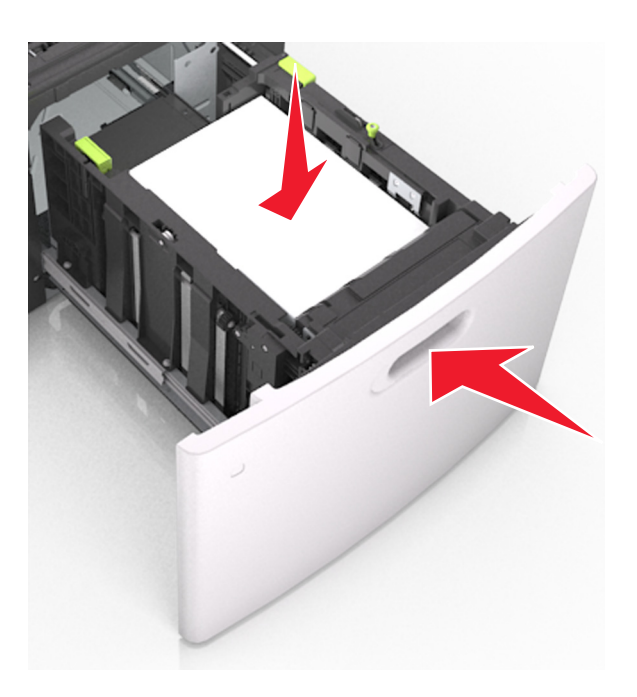

6 A partir du panneau de commandes de l'imprimante, définissez le format et le type de papier dans le menu Papier de manière à ce qu'ils correspondent au papier chargé.

**Remarque :** Réglez le format et le type de papier corrects afin d'éviter les problèmes de bourrage papier et de qualité d'impression.

### Alimentation du chargeur multifonction

**1** Tirez la porte du chargeur multifonction vers le bas.

**Remarque :** Ne chargez pas et ne fermez pas le chargeur multifonction lorsqu'une impression est en cours.

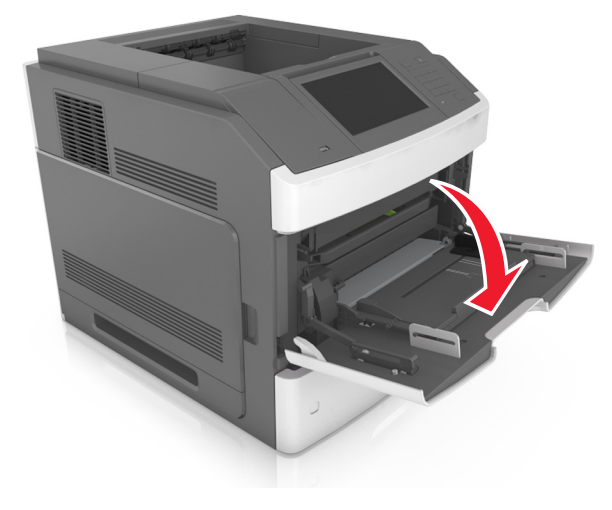

**2** A l'aide de la poignée, tirez le prolongateur du chargeur multifonction.

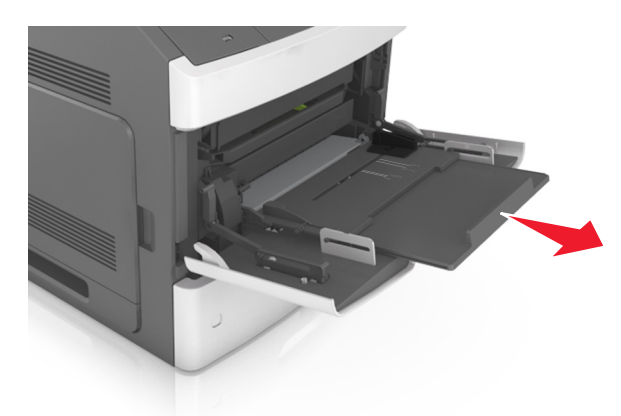

**Remarque :** Guidez délicatement le prolongateur pour agrandir et ouvrir complètement le chargeur multifonction.

**3** Glissez le guide de largeur de façon à l'ajuster au format du papier chargé.

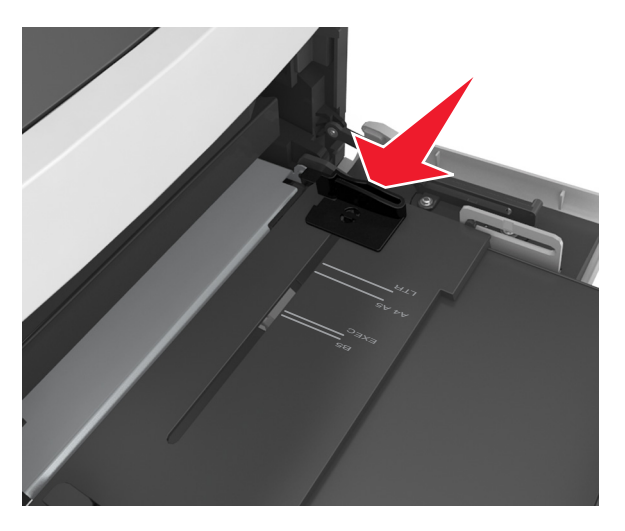

Remarque : Utilisez les repères de format du papier situés en bas du tiroir pour ajuster les guides au mieux.

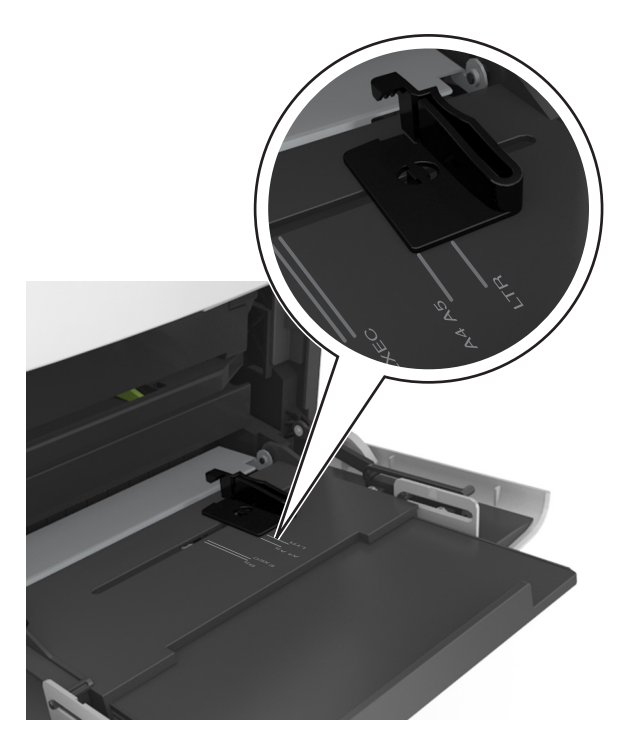

- 4 Préparez le papier ou les supports spéciaux à charger.
  - Déramez les feuilles de papier pour les assouplir, puis ventilez-les. Ne pliez pas le papier et ne le froissez pas. Egalisez les bords sur une surface plane.

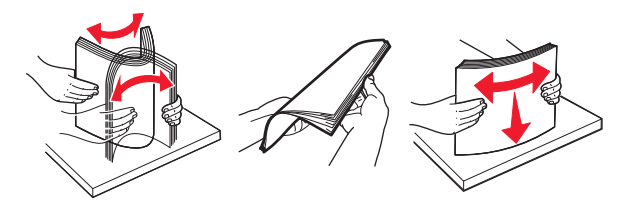

• Prenez les transparents par le bord et ventilez-les. Egalisez les bords sur une surface plane.

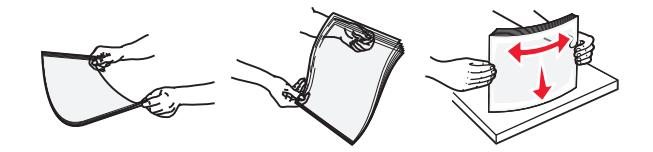

**Remarque :** Evitez de toucher la face d'impression des transparents. Attention à ne pas les rayer.

• Déramez les enveloppes pour les assouplir, puis ventilez-les. Egalisez les bords sur une surface plane.

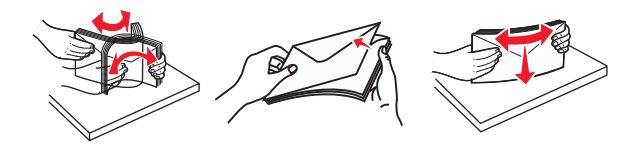

**5** Chargez le papier ou le support spécial.

**Remarque :** Faites glisser la pile délicatement dans le chargeur multifonction jusqu'à ce qu'elle atteigne l'extrémité.

- Ne chargez qu'un format et qu'un type de papier ou support spécial à la fois.
- Vérifiez que le papier n'est pas trop compressé dans le chargeur multifonction, qu'il est bien à plat et qu'il n'est pas gondolé ou froissé.
- Le papier à en-tête doit être chargé différemment si une unité de finition d'agrafage est installée (disponible en option).

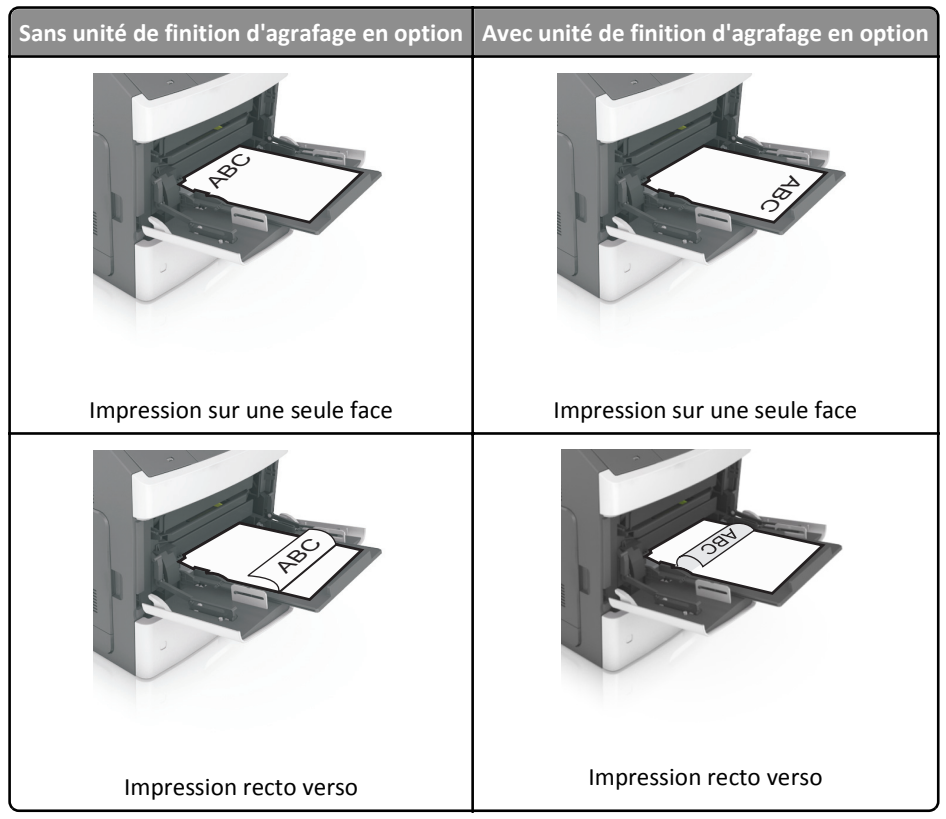

• Si vous chargez du papier préperforé à utiliser avec l'unité de finition d'agrafage, assurez-vous que les perforations sur le bord long du papier se trouvent du côté droit du bac.

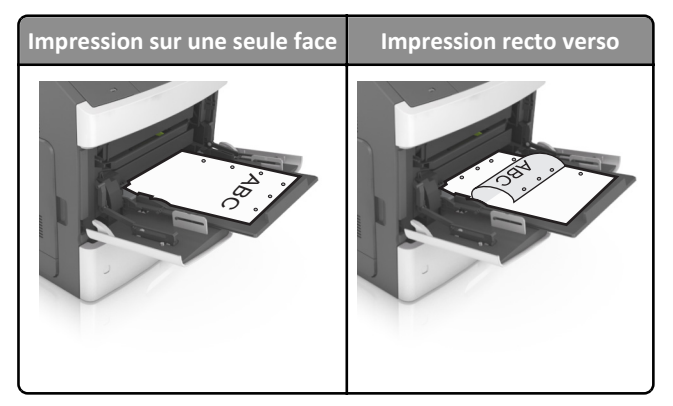

**Remarque :** Un bourrage papier peut se produire si les perforations sur le bord long du papier se trouvent du côté gauche du bac.

• Chargez les enveloppes en positionnant le rabat vers le bas et à gauche du chargeur multifonction.

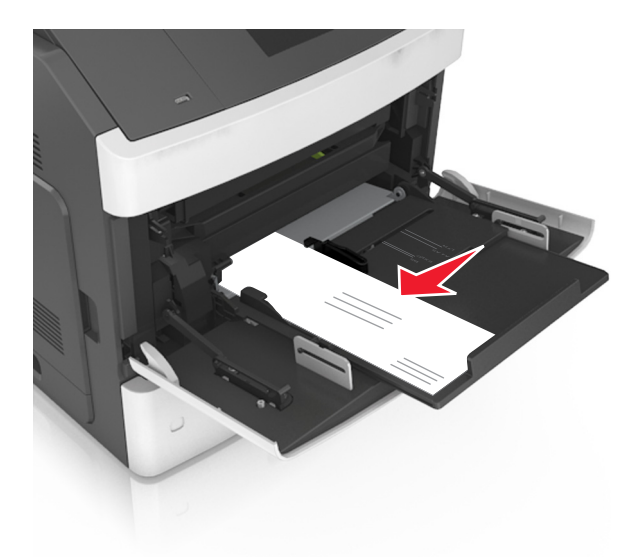

**Attention — Dommages potentiels :** n'utilisez jamais d'enveloppes avec timbre, agrafe, fermoir, fenêtre, revêtement intérieur couché ou bande autocollante. Ces enveloppes peuvent endommager sérieusement l'imprimante.

• Veillez à ce que le papier ou le support spécial ne dépasse la quantité maximale de papier autorisée sur le repère de chargement de papier.

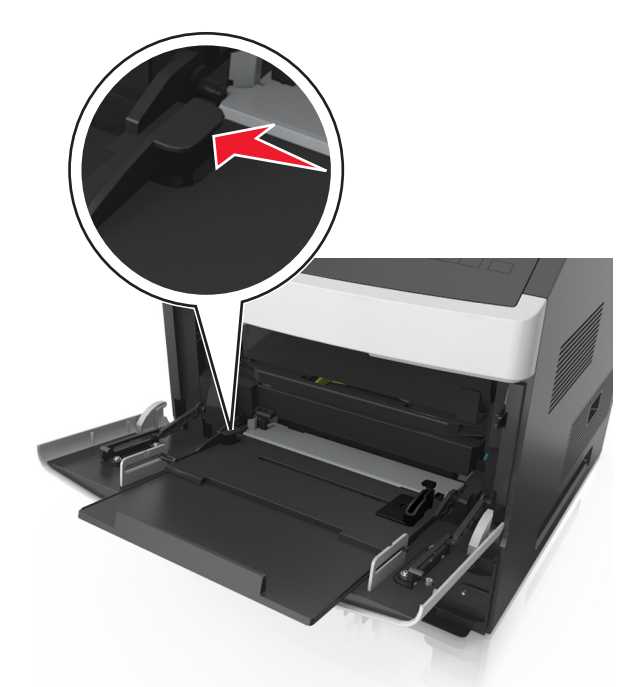

Attention — Dommages potentiels : Surcharger le chargeur peut provoquer des bourrages papier.

- 6 Pour le papier au format personnalisé ou universel, ajustez les guides de largeur pour qu'ils touchent légèrement les bords de la pile.
- 7 A partir du panneau de commandes de l'imprimante, définissez le format et le type de papier dans le menu Papier de manière à ce qu'ils correspondent au papier chargé dans le tiroir.

**Remarque :** Réglez le format et le type de papier corrects afin d'éviter les problèmes de bourrage papier et de qualité d'impression.

# Définition du type et du format de papier

Dans l'écran d'accueil, accédez à :

>Menu Papier >Format/Type de papier > sélectionnez un tiroir > sélectionnez un format ou un type de papier >Envoyer

#### **Remarques :**

- Le format de papier est automatiquement réglé en fonction de la position des guide-papier de chaque tiroir, à l'exception du chargeur multifonction.
- Le format de papier du chargeur multifonction doit être défini manuellement dans le menu Format de papier.
- Le type de papier doit être défini manuellement pour tous les tiroirs qui ne contiennent pas de papier normal.